# HES98020

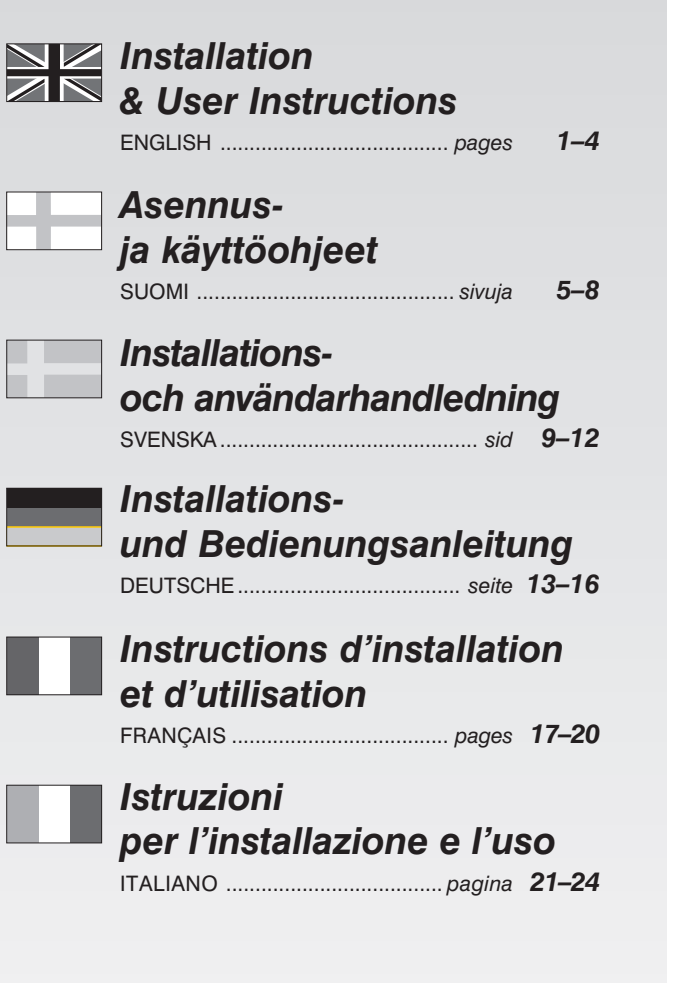

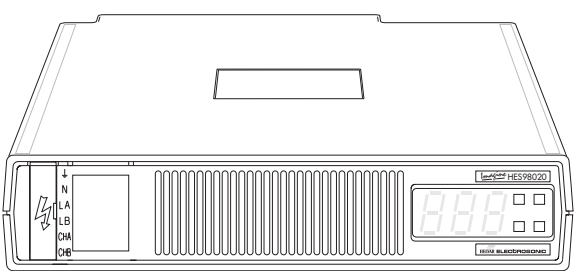

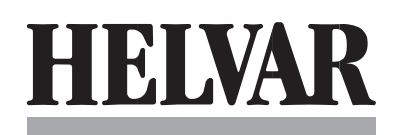

# Installation Instructions Imagine Output Module HES98020

HELVAR

# INTRODUCTION

These instructions relate to the installation, connection and setting-up of an Imagine *OUTPUT* Module in a *STACKER* unit. For full details on operation, please refer to the User Guide (ref. EPD02081).

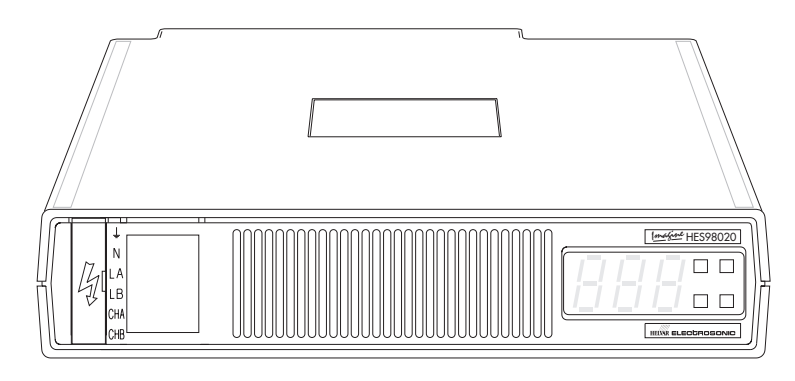

# REMOVAL PROCEDURE

If an *OUTPUT* module needs to be removed from the *STACKER* unit, ensure that the channel addresses for both outputs are known.

If not, check the addresses by following the instructions for Stage 4 of the Setting-up Procedure on page 3. Then proceed as follows:

#### WARNING

For your own safety, before attempting to remove the OUTPUT module, ensure that all of the input supply MCB's are in the 'off' position and if possible, isolate the MCB input terminals from the mains supply.

- 1. Insert the blade of a small flat-bladed screwdriver into the notch on the terminal cover plate, and gently prise out the plate to gain access to the power connector.
- 2. Insert the screwdriver blade as far as it will go into each terminal release point (see Fig.1.2). This will open the cage clamp, allowing the cable to be withdrawn. It is suggested that the input and output cables are identified with a label to assist reconnection.

- 3. If the module (or a replacement) is not to be refitted immediately, ensure that the ends of the connecting cables are made safe and secured away from all other connections.
- 4. Unplug any leads to the analogue input connector on the right-hand side.
- 5. Remove the locking screw (if fitted) from the left-hand side of the module (see Fig.1-1).
- 6. Grip the sides of the modulefirmly with both hands (through the slots in either side of the STACKER) and carefully ease the module forward to disengage the rear connector. Continue to ease the module out until the front is clear of the other modules enabling it to be withdrawn.

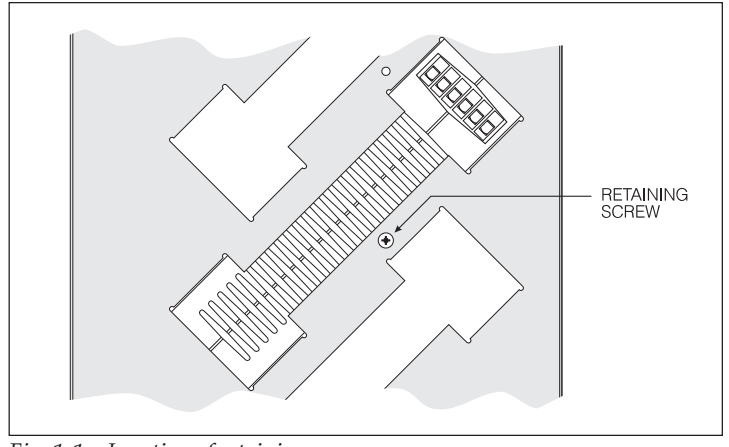

Fig. 1-1: Location of retaining screw.

Document Ref. EPD02083 (02/02/04)

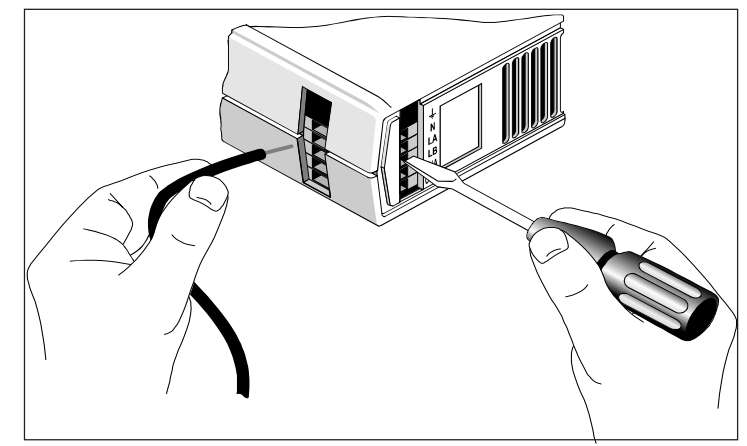

Fig. 1-2: Connecting to 'cage clamp' terminals.

# INSTALLING INTO A STACKER UNIT

#### WARNING

For your own safety, before attempting to install the OUTPUT module, ensure that all of the input supply MCB's are in the 'off' position and if possible, isolate the MCB input terminals from the mains supply.

- 1. Carefully insert the *OUTPUT* module into the appropriate slot of the *STACKER* unit, ensuring that the rear connector locates firmly into the motherboard at the back of the *STACKER*.
- 2. If required, secure the module to the *STACKER* by inserting a suitable retaining screw on the left-hand side (see Fig.1-1).
- 3. Insert the blade of a small flat-bladed screwdriver into the notch on the terminal cover plate, and gently prise out the plate to gain access to the power connector (see Fig.1-2).
- 4. Using suitable cable, make the following connections between the *OUTPUT* module and the distribution panel:

#### WARNING

Both live feeds to terminals LA and LB must be of the same phase.

| OUTPUT Module | Distribution Panel           | Wire Colour   |
|---------------|------------------------------|---------------|
| Terminal 🛓    | Earth .                      | Green/Yellow. |
| Terminal N.   | Neutral.                     | Blue.         |
| Terminal LA.  | Live feed from MCB.          | Brown.        |
| Terminal LB.  | Live feed from MCB.          | Brown.        |
| Terminal CHA  | Appropriate output terminal. | Red.          |
| Terminal CHB. | Appropriate output terminal. | Yellow.       |

Recommended cable type: TRI rated 105C (BS6231 approved).

Cable size: 2.5mm<sup>2</sup>.

Stripping length: 10mm.

Insert the screwdriver as far as it will go into each terminal release point (see Fig.1.2). This will open the cage clamp, allowing the cable to be inserted. Release the pressure on the screwdriver, and check the security of the cable connection.

5. Clip the terminal cover back into position.

6. Write the function or circuit details of both channels on the label in the recessed area of the front panel next to the cover plate.

# **Control Output Connector**

This is located on the right-hand side of the *OUTPUT* module (see Fig.1-3):

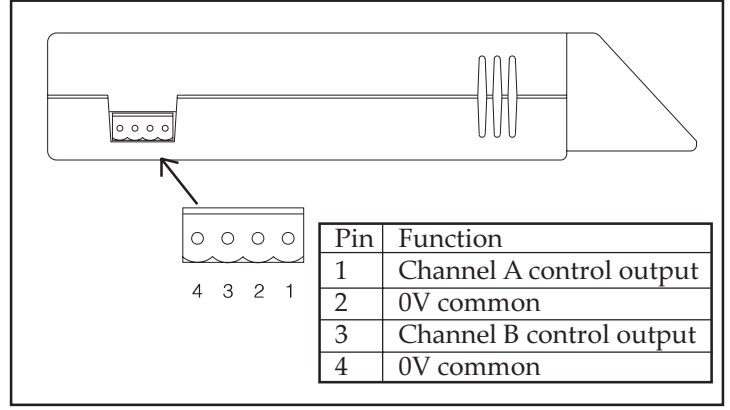

*Fig.1-3: Control output connector.* 

Suitable mating connector: Helvar part no. P9840\* (supplied).

Cable size:  $0.2 - 2.5 \text{mm}^2$ .

Stripping length: 7mm.

Recommended cable type: Equipment wire (to BS4808/IEC189-3).

Maximum cable length: 100m.

\* If preferred, two 2-way connectors (part no. P9820) may be used side by side in place of the single 4-way type.

#### Document Ref. EPD02083 (02/02/04)

# SETTING-UP PROCEDURE

The setting-up procedure for the *OUTPUT* module is divided into four stages, which must be followed in the order listed below:

- Stage 1 Power-up Test.
- Stage 2 Set the Correct Control Law.
- Stage 3 Output Test.
- Stage 4 Set the Output Channel Addresses.

If it is not required to test the outputs (i.e. to check for correct load operation and wiring) then stages 2 & 3 may be omitted.

#### IMPORTANT NOTE

The OUTPUT module will not respond to S-DIM commands from an Imagine System until the output channel addresses have been correctly set (stage 4).

#### Stage 1 - Power-up Test

Unplug the control connector from the right-hand side of the unit.

Turn on the supply to the *OUTPUT* module; the display will briefly show '888' and then clear to show the default display mode (Fig.1-4).

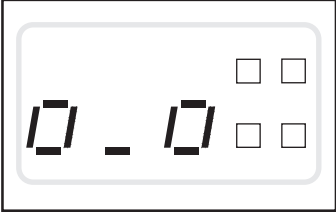

Fig.1-4: Default display.

If the display clears to show a diagnostic code (a letter'E' followed by a two-digit number), the module has detected a fault. Refer to the *OUTPUT* Module User Guide for further details.

# Stage 2 - Set the Correct Output Control Law

The Control Laws applied to both outputs are normally down-loaded via the S-DIM data line from the controlling *SCENESET* module.

However, if the outputs are to be tested, a Control Law appropriate to the output load type must be selected manually first.

To set the Control Law, refer to the User Guide.

# Stage 3 - Output Test

#### CAUTION

Before attempting this test, ensure that any ballasts (and loads) connected to the outputs are suited to the Control Law selected. An incompatible Control Law or load type may result in damage to the module, ballast or the load.

Reconnect the control connector to the right-hand side of the module.

Press and hold the top left-hand button on the *OUTPUT* module's control panel. The left hand digit should step-up in value, and any light sources connected to output CHA should be seen to come on and increase in brightness accordingly.

Repeat this process for output CHB by pressing the top right-hand button.

Press and hold the lower buttons to return the outputs to zero level.

NOTE If Control Law Tables 0, 5 or 7 are selected, the level will toggle

# Stage 4 - Set the Output Channel Addresses

Before the OUTPUT module can operate correctly as part of the Imagine System, the Channel Address for each output must be defined.

The module is supplied with the output CHA set to address 251 and CHB set to 252. These need to be changed according to the application:

# Procedure

| 1. With the display showing Output Level Mode<br>(default) press and hold the two                                                                                                    | Display & Buttons |
|----------------------------------------------------------------------------------------------------|-------------------|
| left-hand buttons.                                                                                                    | 5_ 7=             |
| <ol> <li>Wait for the display to change to Channel Address<br/>Mode (approximately 1 second) then release both<br/>buttons.</li> <li>Note: The display will show the current<br/>address for output CHA.</li> <li>To change the address, press and hold either the top</li> </ol> |                   |
| left hand button to         increase, or the bottom left-hand button         to decrease the number.         (To leave the address as it is, go to step 5.)         4. To store the new address shown, press                                                                      |                   |
| and hold both left-hand buttons until the display<br>briefly shows '888' to confirm<br>that the new value has been stored in the module's<br>memory.                                                                                                    |                   |
| <ul> <li>press either the top or bottom right-hand buttons.</li> <li>6. To change the address press and hold either the top.</li> </ul>                                                                                                    |                   |
| right-hand button to<br>increase, or the bottom right-hand button<br>to decrease the number. (To leave the address, do<br>nothing - the display will<br>revert to Output Level Mode after 10 secs).                                                                               |                   |
| 7. To store the new address shown, press and hold both<br>right-hand buttons until the display briefly shows<br>'888' to confirm the new value has been stored.<br>Note: The display will revert to Output Level Mode<br>after 10 seconds.                                        |                   |

This page is intentionally left blank.

# Asennusohje Imagine ohjain HES98020

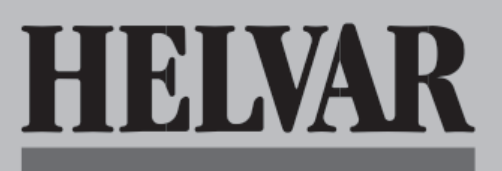

# JOHDANTO

Nämä ohjeet koskevat Imagine ohjaimen asentamista ja kytkemistä korttikehikkoon sekä käyttöönottoa. Täydelliset käyttöohjeet ovat käyttöoppaassa (viite EPD02081).

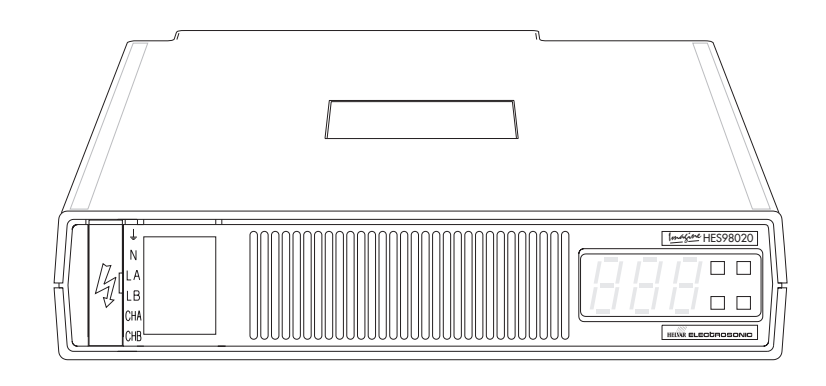

# LAITTEEN IRROITTAMINEN

Jos ohjain on irroitettava korttikehikosta, varmista että molempien päätteiden kanavaosoitteet ovat tiedossa.

Jos näin ei ole, tarkasta osoitteet noudattamalla käyttöönotto-ohjeiden kääntöpuolella olevien ohjeiden kohtaa 4. Toimi sitten seuraavasti:

#### VAARA

Ennen kuin yrität irrottaa ohjainta, varmista että kaikki tulopääkatkaisijat ovat off-asennossa ja eristä mahdollisuuksien mukaan pääkatkaisijan tulopäätteet verkkovirrasta.

- Työnnä litteäkärkisen ruuvimeisselin kärki liittimen suojalevyn koloon ja väännä levy varovasti irti. Näin pääset käsiksi virtaliittimen.
- 2. Työnnä ruuvimeisselin kärki liittimen vapautuskoloon niin syvälle kuin se menee (katso kuva 1.2). Näin liitin aukeaa ja johdin voidaan poistaa. Lähtö- ja tulokaapelit kannattaa merkitä uudelleen liittämisen helpottamiseksi.

- 3. Jos et aio heti asentaa ohjainta (tai sen varaosaa) takaisin paikoilleen, varmista, että liitinkaapeleiden päät on eristetty ja erotettu muista liitoksista.
- 4. Irrota kaikki ohjaimen oikealla puolella olevaan analogiseen tuloliittimeen kytketyt johdot.
- 5. Irrota kiinnitysruuvi (jos sellainen on) ohjaimen vasemmalta puolelta (katso kuva 1-1).
- 6. Tartu lujasti ohjaimen reunoihin molemmin käsin (korttikehikon molemmilla puolilla olevista aukoista) ja irroita takaliitin liikuttamalla ohjainta varovasti eteenpäin. Vedä ohjainta ylöspäin, kunnes edessä ei ole muita ohjaimia ja ohjain voidaan vetää irti.

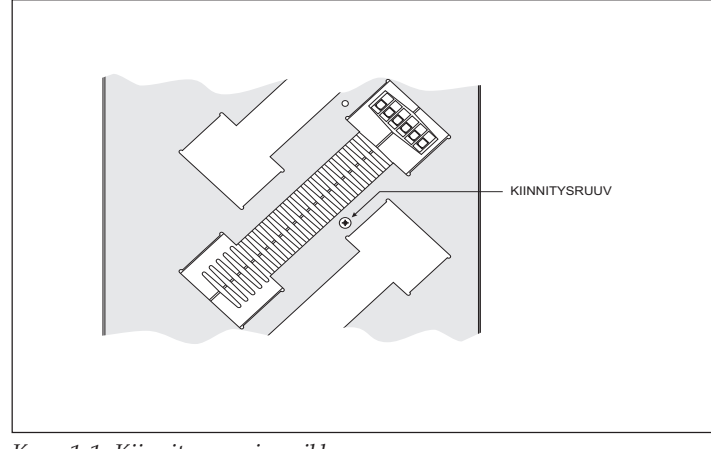

Kuva 1-1: Kiinnitysruuvin paikka

Document Ref. EPD02083 (02/02/04)

MULTI-LANGUAGE

Kuva 1-2: Kytkeminen jousiliittimiin

# ASENTAMINEN korttikehikkoon

#### VAARA

Ennen kuin yrität asentaa ohjainta, varmista että kaikki tulopääkatkaisijat ovat off-asennossa, ja eristä mahdollisuuksien mukaan pääkatkaisijan tulopäätteet verkkovirrasta.

- Pane ohjain varovasti asianmukaiseen korttikehikon aukkoon ja 1. varmista, että takaliitin on kunnolla kiinni korttikehikon takana olevassa emolevyssä.
- Kiinnitä ohjain tarvittaessa korttikehikkoon kiinnittämällä vasemmalle 2. puolelle sopiva kiinnitysruuvi (katso kuva 1-1).
- 3. Työnnä litteäkärkisen ruuvimeisselin kärki liittimen suojalevyn koloon ja väännä levy varovasti irti. Näin pääset käsiksi virtaliittimeen (katso kuva 1-2).
- 4. Käytä sopivaa kaapelia ja tee seuraavat liitännät ohjaimen ja jakotaulun välille:

#### VAARA

Molempien jännitteisten syöttöjen LA- ja LB-liittimiin on oltava samanvaiheisia.

| Ohjainyksikkö | Jakotaulu                             | Johtimen väri     |
|---------------|---------------------------------------|-------------------|
| Liitin        | Maa.                                  | Vihreä/keltainen. |
| Liitin N.     | Nolla.                                | Sininen.          |
| Liitin LA.    | Jännitteinen syöttö pääkatkaisijasta. | Ruskea.           |
| Liitin LB.    | Jännitteinen syöttö pääkatkaisijasta. | Ruskea.           |
| Liitin CHA.   | Asianmukainen lähtöliitin.            | Punainen.         |
| Liitin CHB.   | Asianmukainen lähtöliitin.            | Keltainen.        |

Suositeltava kaapelityyppi: TRI-luokituksen mukainen 105C

(BS6231-hyväksytty).

Kaapelin koko: 2,5 mm<sup>2</sup>.

Kuorittava pituus: 12 mm.

Liitinruuvin kiristysmomentti: 0,8 Nm.

Työnnä ruuvimeisselin kärki liittimen vapautuskoloon niin syvälle kuin se menee (katso kuva 1.2). Näin liitin aukeaa ja johdin voidaan työntää liittimeen. Poista ruuvimeisseli ja tarkista että johdin on kunnolla liittimessä.

- 5. Napsauta liittimien suojakansi takaisin paikoilleen.
- Kirjoita molempien kanavien toimintatiedot tai piirien tiedot 6. suojalevyn vieressä olevan etupaneelin syvennyksessä olevaan tarraan.

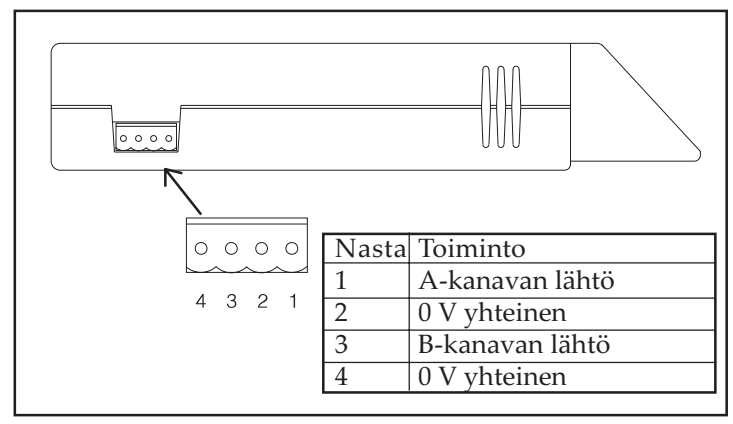

Kuva 1-3: Ohjauslähtöliitin

# Ohjauslähtöliitin

Tämä sijaitsee ohjaimen oikealla puolella (katso kuva 1-3):

Sopiva naarasliitin: Helvarin osanumero P9840\* (mukana toimituksessa). Kaapelin koko: 0,2 - 2,5 mm<sup>2</sup>.

Document Ref. EPD02083 (02/02/04)

Kuorittava pituus: 7 mm. Suositeltava kaapelityyppi: Laitejohdin (BS4808/IEC189-3). Kaapelin enimmäispituus: 100 m.

\* Haluttaessa voidaan käyttää kahta kaksinastaista liitintä (osanumero P9820) rinnakkain yhden nelinastaisen liittimen sijasta.

# KÄYTTÖÖNOTTO

Ohjaimen käyttöönotto on jaettu neljään vaiheeseen, jotka on suoritettava seuraavassa järjestyksessä:

- Vaihe 1 - käynnistystesti
- Vaihe 2 oikean säätötavan määrittäminen •
- Vaihe 3 - lähtöjen testaus
- Vaihe 4 kanavaosoitteiden määrittäminen •

Jos lähtöjä ei tarvitse testata (kuorman oikeaa toimintaa ja johdotusta ei tarvitse tarkastaa), vaiheet 2 ja 3 voi jättää pois.

# TÄRKEÄ HUOMAUTUS

Ohjain ei vastaa Imaginejärjestelmän S-DIM-komentoihin, ennen kuin lähtökanavien osoitteet on oikein määritetty (vaihe 4).

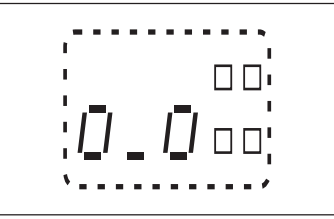

# Vaihe 1 - Käynnistystesti

Irrota ohjausliitin ohjaimen oikealta puolelta.

Kuva 1-4: Oletusnäyttö

Kytke virta ohjaimeen. Näytössä näkyy hetken aikaa '888', jonka jälkeen numerosarja poistuu ja näyttöön tulee oletustila (kuva 1-4).

Jos näyttö tyhjenee ja siihen tulee vianmäärityskoodi (E-kirjain, jonka perässä on kaksinumeroinen luku), ohjain on havainnut vian. Katso lisätietoja ohjaimen käyttöoppaasta.

#### Vaihe 2 - Oikean säätötavan määrittäminen

Molempiin lähtöihin käytettävät säätötavat ladataan tavallisesti S-DIMtietojen kautta ohjaavasta SCENESET-moduulista.

Jos lähdöt on kuitenkin testattava, lähdön kuormatyypille oikea säätötapa on ensin valittava manuaalisesti.

Katso lisätietoja säätötavan määrittämisestä käyttöoppaasta.

## Vaihe 3 - Lähtöjen testaus

#### VAROITUS

Varmista ennen tämän testin suorittamista, että kaikki lähtöihin liitetyt virranrajoittimet (ja kuormat) soveltuvat valitulle säätötavalle. Yhteensopimaton säätötapa tai kuormatyyppi voivat vahingoittaa ohjainyksikköä, virranrajoitinta tai kuormaa.

Kiinnitä ohjausliitin takaisin moduulin oikealle puolelle.

Pidä ohjaimen ohjauspaneelin ylempi vasemmanpuoleinen painike painettuna. Vasemmanpuoleinen luku kasvaa ja kaikki A-lähtökanavaan kytketyt valonlähteet syttyvät ja niiden kirkkaus lisääntyy vastaavasti.

Toista menettely B-lähtökanavalle painamalla ylempää oikeanpuoleista painiketta.

Palauta lähdöt nollatasolle pitämällä alapainike painettuna.

HUOMAUTUS Jos valitaan säätötapataulukko 0, 5 tai 7, taso vaihtelee

# Vaihe 4 - Kanavaosoitteiden asettaminen

Kaikkien lähtöjen kanavaosoitteet on määriteltävä, ennen kuin ohjain toimii asianmukaisesti osana Imagine-järjestelmää.

| Kш                                       | n ohjain toimitetaan, A-lähtökanavan osoit<br>ähen assittaalai 252. Nämä on muutattaa                                                                                                    | teeksi on määritelty 251 ja B- |
|------------------------------------------|----------------------------------------------------------------------------------------------------|--------------------------------|
| Kuannen osonteeksi 252. Nama on muutetta |                                                                                                    | Naytto ja painikkeetn:         |
| 1.                                       | (oletusnäkymä), pidä molemmat<br>vasemmanpuoleiset painikkeet<br>painettuna.                                                                                                    |                                |
| 2.                                       | Odota, kunnes näyttö siirtyy<br>kanavaosoitetilaan (noin 1 sekunti) ja<br>vapauta sitten molemmat painikkeet.<br>Huomautus: Näytössä näkyy A-kanavan<br>nykyinen osoite.                                                                                                    |                                |
| 3.                                       | Muuta osoitetta pitämällä painettuna<br>joko ylempi vasemmanpuoleinen<br>painike, jos haluat nostaa lukua, tai<br>alempi vasemmanpuoleinen painike,<br>jos haluat pienentää lukua. (Jos et<br>halua muuttaa osoitetta, siirry<br>vaiheeseen 5.)                                              |                                |
| 4.                                       | Tallenna uusi, näytössä näkyvä osoite<br>pitämällä molemmat vasemmanpuoleiset<br>painikkeet painettuina, kunnes näytössä<br>näkyy hetkellisesti luku '888'. Tämä<br>vahvistaa sen, että uusi arvo on tallentunut<br>yksikön muistiin.                                                        |                                |
| 5.                                       | B-kanavan osoitteen saa näyttöön<br>painamalla hetkellisesti jompaakumpaa<br>oikeanpuoleista painiketta.                                                                                                    |                                |
| 6.                                       | Muuta osoitetta pitämällä painettuna<br>joko ylempi oikeanpuoleinen painike,<br>jos haluat nostaa lukua, tai alempi<br>oikeanpuoleinen painike, jos haluat<br>pienentää arvoa. (Jos et halua muuttaa<br>osoitetta, älä tee mitään - näyttö<br>palautuu lähtötasoon 10 sekunnin<br>kuluttua.) |                                |
| 7.                                       | Tallenna uusi, näytössä näkyvä osoite<br>pitämällä molemmat oikeanpuoleiset<br>painikkeet painettuina, kunnes näytössä<br>näkyy hetkellisesti arvo '888'. Tämä<br>vahvistaa sen, että uusi arvo on<br>tallentunut ohjaimen muistiin.<br><i>Huomautus:</i> Näyttö palautuu                    |                                |

Tämä sivu on jätetty tarkoituksella tyhjäksi.

# Anvisningar för installation Imagine utgångs-modul HES98020

# HELVAR

# INLEDNING

Dessa instruktioner gäller för installation, inkoppling och inställning av en Imagine *UTGÅNGS*-modul i en *RACK*-enhet. Fullständig driftsinformation finns i användarhandledningen (ref. EPD02081).

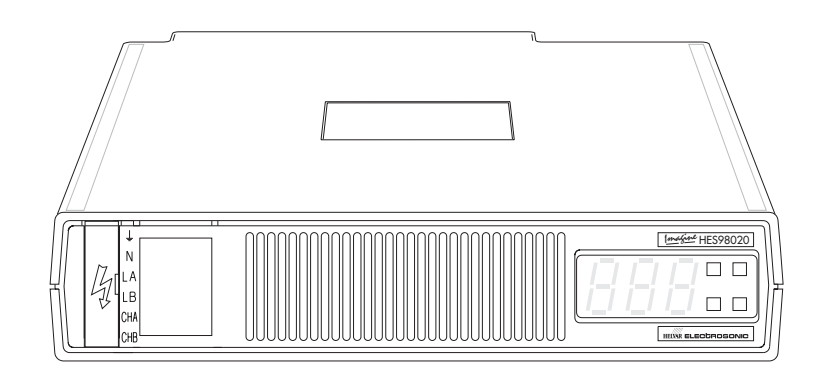

# DEMONTERING

Ska en *UTGÅNGS*-modul tas ur en *RACK*-enhet måste kanaladresserna för utgångarna vara kända. Om de inte är kända, följ instruktionerna i steg 4 i inställningsproceduren på nästa sida. Fortsätt sedan på följande sätt:

# VARNING:

Innan du försöker ta ut en UTGÅNGS-modul måste för din egen säkerhets skull alla AUTOMATSÄKRINGAR på ingången ställas i FRÅN-läge och om möjligt bör även ingångsplintarna på AUTOMATSÄKRINGARNA kopplas bort från nätspänningen.

- 1. Lossa på locket ovan anslutningsplintarna med en liten spårskruvmejsel.
- Tryck in skruvmejselns blad till botten av manövreringen för klämfjäderanslutningen (se bild 1.2). Trycket från mejseln öppnar fjäderklämman så att kabeln kan frigöras. Det rekommenderas att märka de olika ledarna så att man enkelt kan återansluta till rätt terminal.
- 3. Skulle modulen (eller en ersättningsmodul) inte behöva återmonteras på en gång, måste ledarnas ändar isoleras och hållas

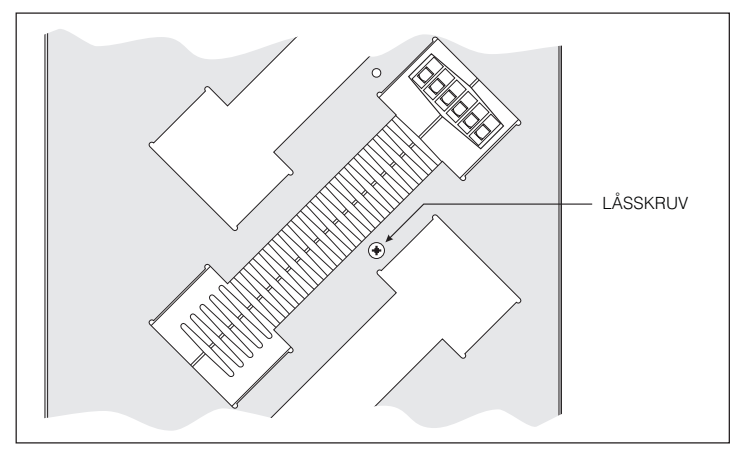

Fig. 1-1 Låsskruvens placering

Document Ref. EPD02083 (02/02/04)

borta från alla andra anslutningar.

- 4. Dra ur alla ledare ur den analoga anslutningen på höger sida.
- Skruva ur låsskruven (om sådan finns) på modulens vänstra sida (se fig. 1-1).
- 6. Ta ett ordentligt tag om modulens sidor med båda händerna (genom hålen i RACK-enhetens båda sidor) och vicka den försiktigt framåt för att få den att släppa från det bakre kontaktdonet. Fortsätt att dra ut modulen tills dess front sticker utanför de övriga modulerna, så den

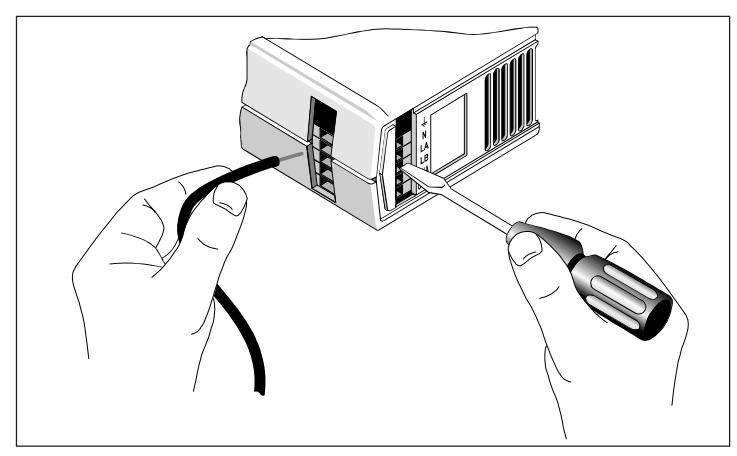

Fig. 1-2 Anslutning till plintar med klämfjädern.

# **INSTALLATION I EN RACKENHET**

#### VARNING:

Innan du försöker installera en UTGÅNGS-modul måste för din egen säkerhets skull alla AUTOMATSÄKRINGAR på ingången ställas i FRÅNläge och om möjligt bör även ingångsplintarna på AUTOMATSÄKRINGARNA kopplas bort från nätspänningen.

- Sätt försiktigt in UTGÅNGS-modulen i lämplig anslutning i RACKenheten. Se till att det bakre kontaktdonet passas in korrekt i moderkortet, längst bak i RACKenheten.
- 2. Säkra om nödvändigt modulen i *RACK*enheten genom att skruva i en lämplig låsskruv i hålet till vänster (se fig. 1-1).
- 3. Lossa på locket ovan anslutningsplintarna med en liten spårskruvmejsel (se bild 1.2).
- 4. Gör följande anslutningar mellan *UTGÅNGS*-modulen och distributionspanelen, med lämplig kabel:

#### VARNING!

Båda fasanslutningarna till plintarna LA och LB måste anslutas till samma fas.

| UTGÅNGS-modul | Distributionspanel    | Ledningsfärg |
|---------------|-----------------------|--------------|
| Plint ≟.      | Jord.                 | Gröngul      |
| Plint N.      | Nolla.                | Blå.         |
| Plint LA.     | Fasspänning från MCB. | Brun.        |
| Plint LB.     | Fasspänning från MCB. | Brun.        |
| Plint CHA.    | Lämplig utgångsplint. | Röd.         |
| Plint CHB.    | Lämplig utgångsplint. | Gul.         |

Rekommenderad kabeltyp: TRI avsedd för 105C (godkänd enligt BS6231). Kabelstorlek: 2,5 mm². Avisoleringslängd: 12 mm.

Tryck in skruvmejselns blad till botten av manövreringen för klämfjäderanslutningen (se bild 1:2). Trycket från mejseln öppnar fjäderklämman så att kabeln kan föras på plats. Släpp trycket på skruvmejseln och kontrollera att ledningen är korrekt ansluten.

- 5. Snäpp tillbaka täcklocket på plats.
- 6. Anteckna funktionen eller upplysningar om inkopplingen på etiketten i det försänkta området på frontpanelen intill täcklocket.

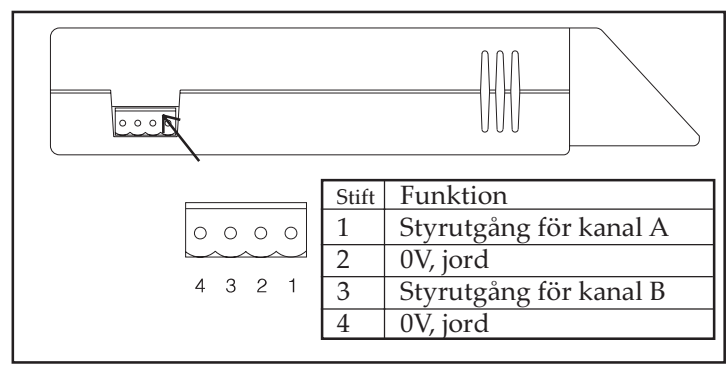

Fig. 1-3: Styrutgångens anslutning

# Styrutgångens anslutning

Denna befinner sig på UTGÅNGS-modulens högra sida (se fig. 1-3).

Lämplig anslutningskontakt: Helvars artikelnummer P9840\* (medföljer). Kabelstorlek: 0,2 - 2,5 mm². Avisoleringslängd: 7 mm. Rekommenderad kabeltyp: Kopplingstråd (ska uppfylla BS4808/ IEC189-3).

Document Ref. EPD02083 (02/02/04)

Största kabellängd: 100 m.

\* Om så önskas, kan två 2-poliga kontakter (artikelnummer P9820) användas sida vid sida istället för en 4-polig.

# INSTÄLLNINGSPROCEDUR

Inställningsproceduren för UTGÅNGS-modulen är indelad i fyra steg, som måste utföras i den ordning som visas nedan:

- Steg 1 Uppstartsprov.
- Steg 2 Ställ in rätt Styrsignal.
- Steg 3 Utgångsprov.
- Steg 4 Inställning av kanaladresser.

Om det inte finns behov av att prova utgångarna (dvs kontrollera om lasten fungerar och inkopplingen är korrekt) kan stegen 2 och 3 utelämnas.

## VIKTIGT:

UTGÅNGS-modulen kommer inte att reagera på några S-DIMkommandon från ett Imaginesystem förrän kanaladresserna ställts in korrekt (steg 4).

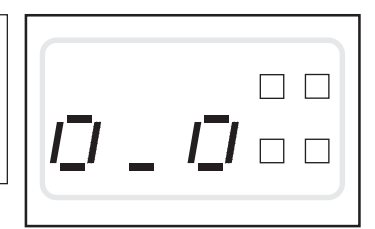

Fig. 1-4: Normal visning

# Steg 1 - Uppstartsprov

Dra ut styrkontakten från enhetens högra sida.

Slå på matningsspänningen till *UTGÅNGS*-modulen. Displayen visar "888" för en kort stund och övergår sedan till normalt visningsläge (fig. 1-4).

Skulle displayen visa en felkod (bokstaven "E" följd av ett tvåsiffrigt tal) har ett fel upptäckts av modulen. Se vidare användarhandledningen för UTG ÅNGS-modulen.

# Steg 2 - Ställ in rätt Control Law.

Den Control Law som används för båda utgångarna laddas normalt ned via S-DIM-ledningen från den styrande *SCENSET*-modulen.

Om utgångarna ska provas, måste dock styrsignalen stämma överens med belastningen, och först väljas manuellt.

Se vidare användarhandledningen om hur styrsignalen ställs in.

# Steg 3 - Utgångsprov

#### VARNING:

Innan detta prov utförs måste du säkerställa att alla reaktorer (och belastningar) som är anslutna till utgången, är lämpliga för vald styrsignal. En felaktigt vald styrsignal kan resultera i att modulen, reaktorerna eller belastningen skadas.

Sätt i styrkontakten på modulens högra sida.

Tryck in och håll den övre, vänstra knappen på *UTGÅNGS*-modulens styrpanel. Den vänstra siffran ska börja räkna upp och de ljuskällor som är anslutna till CHA ska tändas och öka i ljusstyrka.

Gör om proceduren för utgång CHB genom att trycka in den övre, högra knappen.

Tryck in och håll de nedre knapparna för att återställa nivåerna till nollnivån.

**OBS:** Om du valt styrsignal 0, 5 eller 7 kommer nivån att växla mellan noll "o" och full effekt "F".

# Steg 4 - Inställning av kanaladresser

Innan UTGÅNGS-modulen kan börja fungera som en del av Imaginesystemet, måste kanaladressen för vardera utgången definieras.

Modulen levereras med utgång CHA inställd till adress 251 och CHB till 252. Dessa måste ställas in efter tillämpningens krav.

| Inställningsprocedur                                                                                                    | Display och knappar |
|----------------------------------------------------------------------------------------------------|---------------------|
| <ol> <li>När displayen visar utnivåerna<br/>(standard), trycker du in och håller de<br/>två vänstra knapparna.</li> </ol>                                                                                                    | 5_4                 |
| <ol> <li>Vänta tills displayen växlar till<br/>kanaladressläge (ungefär en sekund)<br/>och släpp båda knapparna.</li> <li>Obs: Displayen visar aktuell adress för<br/>CHA.</li> </ol>                                                                                                    |                     |
| <ol> <li>Du ändrar adressen genom att trycka in<br/>och hålla den övre vänstra knappen för<br/>att öka och den nedre vänstra knappen<br/>för att minska talet.<br/>(Om du vill låta adressen vara som den<br/>är, gå vidare till steg 5.)</li> </ol>                                                                        |                     |
| 4. När du vill lagra den nya adress som<br>visas, trycker du in och håller de båda<br>vänstra knapparna, tills "888" blinkar till<br>på displayen, som en bekräftelse på att<br>den nya adressen lagrats i modulens<br>minne.                                                                                               |                     |
| <ol> <li>När du vill se adressen för CHB trycker<br/>du kort in antingen den övre eller den<br/>nedre högra knappen.</li> </ol>                                                                                                    |                     |
| 6. Du ändrar adressen genom att trycka in<br>och hålla den övre högra knappen för<br>att öka och den nedre högra knappen<br>för att minska talet. (Om du vill låta<br>adressen vara som den är, gör du<br>ingenting. Displayen återgår till att visa<br>utnivåerna igen efter 10 sekunder)                                  |                     |
| <ol> <li>När du vill lagra den nya adress som<br/>visas, trycker du in och håller de båda<br/>högra knapparna, tills "888" blinkar till<br/>på displayen, som en bekräftelse på att<br/>den nya adressen lagrats i modulens<br/>minne.</li> <li>Obs: Displayen återgår till utnivåvisning<br/>efter 10 sekunder.</li> </ol> |                     |

Denna sida medvetet lämnad tom.

# Installations Anleitung Imagine Output Modul HES98020

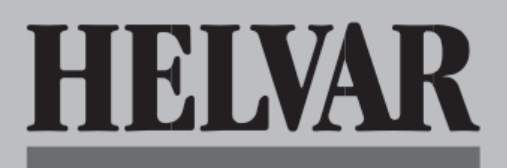

# EINLEITUNG

Diese Anleitung beschreibt die Installation, den Anschluß und die Inbetriebnahme des Imagine Steuermoduls in dem 'STACKER' Einschubrahmen. Für detailliertere Informationen zum Betrieb lesen Sie bitte die Bedienungsanleitung (EPD02081).

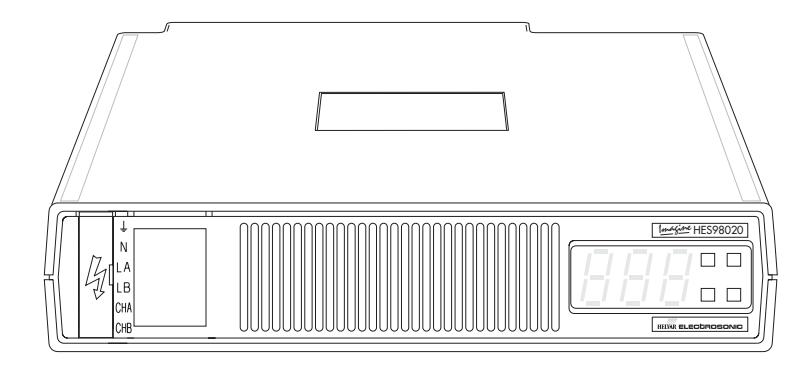

# AUSBAU

Falls ein Steuermodul ausgebaut werden muß, stellen Sie sicher, daß die Kanaladresse für beide Kanäle bekannt ist.

Falls nicht, ermitteln Sie die Adresse gemäß Schritt 4 der Inbetriebnahmeprozedur auf der Rückseite. Fahren Sie dann wie folgt fort:

## WARNUNG

Zu Ihrer eigenen Sicherheit schalten Sie alle Sicherungsautomaten in Stellung 'AUS'. Falls möglich schalten Sie auch die Zuleitung des Dimmerschranks ab. Prüfen Sie, daß alle Klemmen des Steuermoduls spannungsfrei sind.

- Hebeln Sie die Klemmabdeckung vorsichtig mit einen Schlitzschraubenzieher auf, um Zugang zu den Netzanschlußklemmen zu erhalten. (Abb. 1-2).
- 2. Stecken Sie die Spitze eines kleines Schraubenziehers soweit wie möglich in die Aussparung der Anschlüsse so, daß sich die Klemme öffnet und Sie die Leitung herausziehen können (Abb. 1.2). Wir empfehlen die einzelnen Leitungen zu kennzeichnen, um den Wiederanschluß zu erleichtern.

- 3. Wenn das Modul (oder ein Ersatzmodul) nicht sofort wieder eingesetzt wird, müssen die Leitungsenden isoliert und die Leitungen sicher und mit ausreichendem Abstand zu allen Anschlüssen befestigt werden.
- 4. Ziehen Sie alle Stecker vom Analoganschluß auf der rechten Seite des Moduls ab.
- 5. Entfernen Sie, sofern verwendet, die Sicherungsschrauben an der linken Seite des Moduls (siehe Abb.1-1).
- 6. Fassen Sie das Modul an beiden Seiten (durch die Öffnungen an beiden Seiten des Einschubrahmens) und schieben es vorsichtig nach vorn, so daß die hintere Steckverbindung getrennt wird. Schieben Sie das Modul weiter heraus, bis Sie es von vorn fassen und herausziehen knnen.

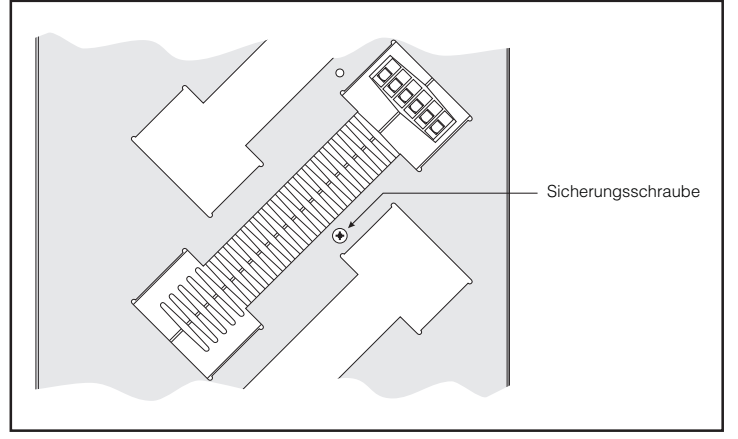

Abb.1-1: Position der Sicherungsschrauben (linke Seitenansicht).

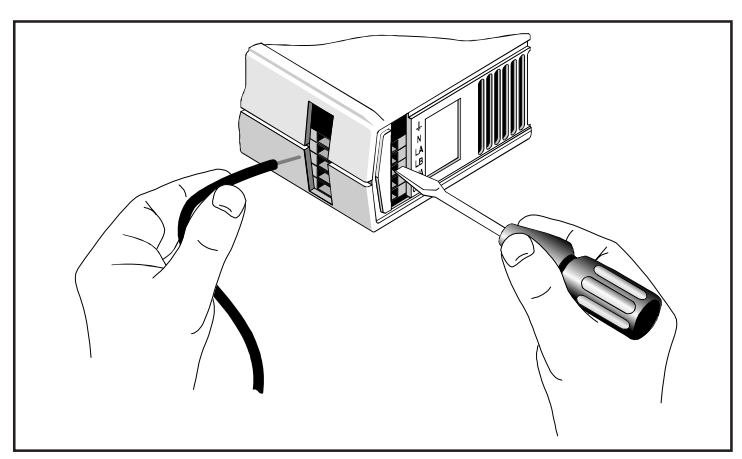

Abb.1-2: Anschluß der Leitungen an die Klemmen.

Document Ref. EPD02083 (02/02/04)

# EINBAU IN DEN EINSCHUBRAHMEN

#### WARNUNG

Zu Ihrer eigenen Sicherheit schalten Sie alle Sicherungsautomaten in Stellung 'AUS'. Falls möglich schalten Sie auch die Zuleitung des Dimmerschranks ab. Prüfen Sie, daß alle Klemmen des Steuermoduls spannungsfrei sind.

- Schieben Sie das Steuermodul vorsichtig in den zugehörigen Schacht des Einschubrahmens, so daß die Verbindung mit dem hinteren Stecker hergestellt wird.
- 2. Falls erforderlich, sichern Sie das Modul durch eine Sicherungsschraube an der linken Seite des Einschubrahmens (siehe Abb.1-1).
- 3. Hebeln Sie die Klemmabdeckung vorsichtig mit einen Schlitzschraubenzieher auf, um Zugang zu den Netzanschlußklemmen zu erhalten. (Abb. 1-2).
- 4. Stellen Sie die folgenden Verbindungen des Steuermoduls zu den Verteilerklemmen bzw. Leitungsschutzschaltern unter Verwendung geeigneter Leitungen her:

#### WARNUNG

Beide Zuleitungen zu den Klemmen LA und LB müssen von der selben Phase sein.

| Steuermodul | Verteilung                        | Adernfarbe |
|-------------|-----------------------------------|------------|
| Klemme E    | Schutzleiter.                     | Gelb/Grün. |
| Klemme N.   | Nulleiter.                        | Blau.      |
| Klemme LA.  | Phase von Leitungsschutzschalter. | Braun.     |
| Klemme LB.  | Phase von Leitungsschutzschalter. | Braun.     |
| Klemme CHA  | Zugeordnete Ausgangsklemme        | Rot.       |
| Klemme CHB. | Zugeordnete Ausgangsklemme        | Gelb.      |

Empfohlener Leitungstyp: Temperaturfest bis 105C (gemäß BS6231). Leitungsquerschnitt: 2.5mm2.

Abisolierlänge: 12mm.

Setzen Sie die Spitze eines kleines Schraubenziehers soweit wie möglich in die Aussparung der Anschlüsse so, daß sich die Klemme öffnet und Sie die Leitung einführen können (Abb. 1.2). Nachdem Sie den Schraubenzieher wieder aus der Aussparung enfernt haben, überpüfen Sie bitte den sicheren Halt der Verbindung.

- 5. Setzen Sie die Abdeckung der Anschlußklemmen wieder ein.
- 6. Beschriften Sie das Etikett an der Frontseite neben den Klemmen mit den Angaben zur Funktion oder zum Schaltkreis beider Kanäle.

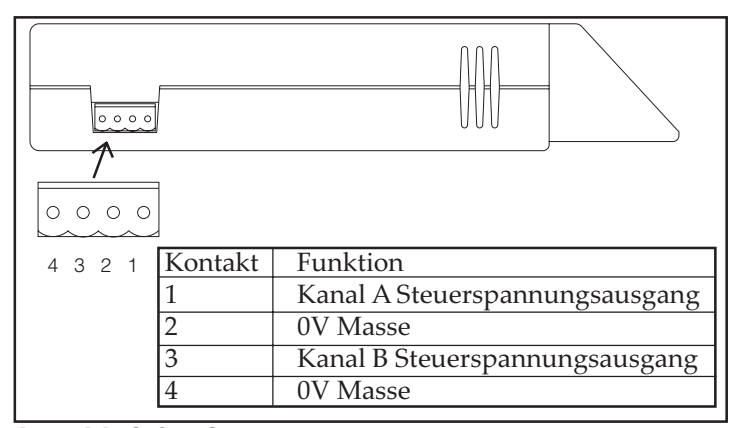

# Anschluß für Steuerspannungsausgang

Der Anschluß befindet sich auf der rechten Seite des Steuerspannungsmoduls (siehe Abb.1-3):

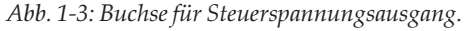

Passender Stecker: Helvar Teile-Nr. P9840\* (im Lieferumfang). Leitungsquerschnitt: 0.2 - 2.5mm2.

Abisolierlänge: 7mm.

Empfohlener Leitungstyp: Verdrillte Zweidrahtleitung (gemäß BS4808/IEC189-3).

Document Ref. EPD02083 (02/02/04)

Maximale Leitungslänge: 100m.

\* Es können auch zwei zweipolige Stecker (Teile-Nr.: P9820) verwendet werden, die nebeneinander anstelle des vierpoligen Steckers eingesteckt werden.

# INBETRIEBNAHME

Die Inbetriebnahme des Steuermoduls unterteilt sich in vier Schritte, die nacheinander ausgeführt werden müssen:

- Schritt 1 Einschalttest.
- Schritt 2 Einstellen der richtigen Steuerkurve.
- Schritt 3 Ausgangstest.
- Schritt 4 Einstellen der Kanaladresse.

Wenn der Test der Ausgänge (d.h. testen der Verkabelung und der Last und Lastkurven) nicht erforderlich ist, können die Schritte 2 und 3 übersprungen werden.

## WICHTIGER HINWEIS

Das Steuermodul reagiert nicht auf S-DIM Kommandos eines Imagine-Systems, solange die Kanaladresse nicht korrekt eingestellt wurde (Schritt 4).

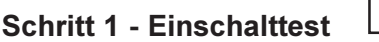

Abb.1-4: Normale Anzeige.

רו ורו

Ziehen Sie den/die Steuerspannungsstecker an der

rechten Seite des Moduls ab.

Schalten Sie die Spannungsversorgung des Moduls ein; die Anzeige zeigt kurzzeitig '888' und wechselt dann zur normalen Anzeige der Ausgangspegel (Abb.1-4).

Wenn das Display einen Diagnosecode anzeigt (der Buchstabe 'E' gefolgt von einem zweistelligen Zahlencode), hat das Modul einen Fehler erkannt. Für weitere Informationen siehe Bedienungsanleitung des Steuermoduls.

# Schritt 2 - Einstellen der richtigen Steuerkurve

Die Steuerspannungskurve wird normalerweise für beide Kanäle über die S-DIM Datenverbindung von dem steuernden SCENESET-Modul übertragen.

Um die Ausgänge zu testen, muß trotzdem manuell eine geeignete Steuerkurve für den Lasttyp eingestellt werden. (ACHTUNG: Bei angeschlossenem SCENESET wird die manuelle Einstellung überschrieben)

Zum Einstellen der Steuerkurve beachten Sie bitte auch die Bedienungsanleitung.

# Schritt 3 - Ausgangstest

#### VORSICHT

Bevor Sie den Test durchführen, stellen Sie sicher, daß alle Vorschaltgeräte und andere Lasten für die eingestellte Lastkurve geeignet sind. Eine falsch eingestellte Lastkurve kann zur Zerstörung des Moduls, der Vorschaltgeräte oder der Lasten führen.

Schließen Sie den Steuerspannungsstecker wieder an der rechten Modulseite an.

Betätigen Sie den oberen linken Taster des Moduls und halten ihn fest. Der Wert auf dem linken Anzeigeelement sollte sich erhöhen und die Helligkeit der an Kanal A angeschlossenen Lasten sollte entsprechend ansteigen.

Wiederholen Sie den Vorgang, indem Sie den oberen rechten Taster drücken, für den Kanal B.

Betätigen Sie die unteren Tasten um die Ausgangspegel auf 0 abzusenken.

HINWEIS Wenn eine der Steuerkurven 0, 5 oder 7 eingestellt ist, schaltet der Ausgangswert zwischen AUS 'o' und 100% (Full) 'F'.

# Schritt 4 - Einstellen der Kanaladresse

Damit das Steuermodul innerhalb des Imagine-Systems einwandfrei arbeiten kann, muß zunächst die Kanaladresse für jeden Ausgang korrekt eingestellt werden. Bei Lieferung sind die Kanäle des Moduls auf Adresse 251 (Kanal A) und 252 (Kanal B) eingestellt und müssen gemäß der Anwendung geändert werden:

| Schritt                                                                                                    | Anzeige & Tasten |
|----------------------------------------------------------------------------------------------------|------------------|
| <ol> <li>Wenn in der Anzeige der Pegel der<br/>Ausgänge angezeigt wird<br/>(Normalanzeige), betätigen Sie die beiden<br/>linken Tasten und halten diese gedrückt.</li> </ol>                                                                                                    | 5_7=             |
| <ol> <li>Warten Sie, bis in der Anzeige der<br/>Adressmodus angezeigt wird (ca. 1<br/>Sekunde) und lassen dann beide Tasten los.</li> <li>HINWEIS: Die Anzeige zeigt die aktuelle<br/>Adresse von Kanal A an.</li> </ol>                                                            | 51               |
| <ol> <li>Zum Ändern der Adresse drücken Sie zum<br/>Erhöhen den oberen oder zum Erniedrigen<br/>den unteren linken Taster.</li> <li>(Um die Adresse unverändert zu lassen,<br/>gehen Sie zu Schritt 5.)</li> </ol>                                                                  |                  |
| 4. Zum Speichern der angezeigten neuen<br>Adresse drücken Sie beide linken Tasten<br>und halten diese fest, bis die Anzeige zur<br>Bestätigung, daß der Wert gespeichert<br>wurde, kurz '888' anzeigt.                                                                              |                  |
| <ol> <li>Um die aktuelle Adresse von Kanal B<br/>anzuzeigen, betätigen sie kurz den oberen<br/>oder unteren rechten Taster.</li> </ol>                                                                                                    |                  |
| 6. Zum Ändern der Adresse drücken Sie zum<br>Erhöhen den oberen oder zum Erniedrigen<br>den unteren rechten Taster. (Um die<br>Adresse unverändert zu lassen, tun sie<br>nichts weiter, die Anzeige kehrt nach 10<br>Sekunden zur Normalanzeige zurück).                            |                  |
| 7. Zum Speichern der angezeigten neuen<br>Adresse drücken Sie beide rechten Tasten<br>und halten diese fest, bis die Anzeige zur<br>Bestätigung, daß der Wert gespeichert<br>wurde, kurz '888' anzeigt.<br>HINWEIS: Die Anzeige kehrt nach 10<br>Sekunden zur Normalanzeige zurück. |                  |

Diese seite wurde absichtlich freigelassen.

Helvar GmbH, Carl Zeiss Strasse 12 D-63322 Rödermark, Germany Tel: +49 6074 92090 Fax: +49 6074 920923

# Instructions d'installation Module de Sortie Imagine HES98020

HELVAR

# INTRODUCTION

Ces instructions concernent l'installation, le raccordement et le paramétrage d'un module de *SORTIE* Imagine dans une unité *STACKER*. Pour plus de détails sur l'opération, référez-vous au Mode d'Emploi (n° de référence : EPD02081).

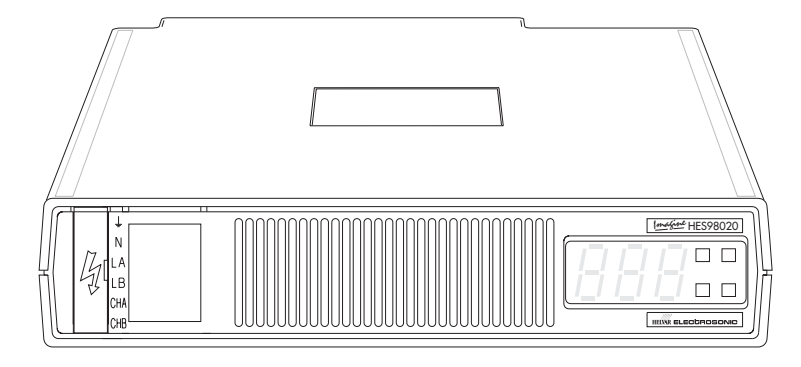

# **PROCÉDURE DE RETRAIT**

Si un module de *SORTIE* doit être retiré de l'unité *STACKER*, assurez-vous que, pour les deux sorties, les adresses des canaux soient connues.

Sinon, vérifiez les adresses en suivant les instructions de l'étape 4 de la procédure de paramètrage, voir page 3. Puis procédez comme suit:

#### AVERTISSEMENT :

pour votre sécurité, avant de retirer le module de SORTIE, veillez à ce que tous les disjoncteurs soient déclenchés (position OFF) et débranchez, si possible, les bornes d'entrée MCB de l'alimentation secteur.

- 1. Insérez un petit tournevis dans l'encoche située sur la plaque recouvrant le bornier, puis, en faisant levier, retirez délicatement cette plaque pour accéder au bornier.
- 2. Insérez le tournevis le plus loin possible dans chaque trou de relâchement (voir Fig. 1.2.). Ceci ouvrira la lamelle de serrage, permettant ainsi de sortir le câble. Il est conseillé de coller des étiquettes identifiant les câbles d'entrée et de sortie.

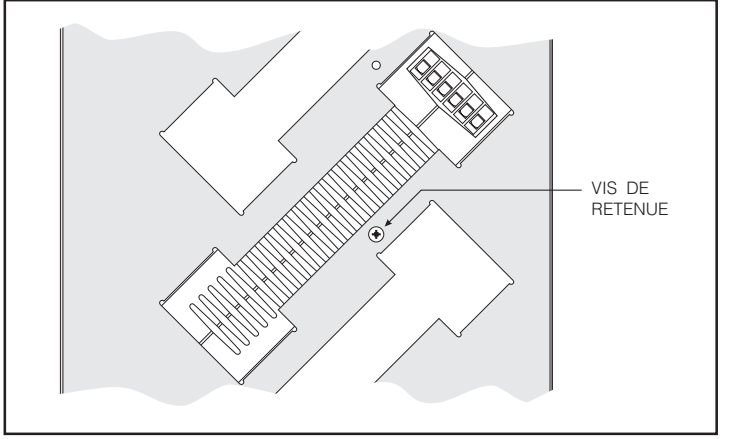

Fig. 1-1 : Emplacement de la vis de retenue

3. Si le module (ou un module de rechange) n'est pas remis immédiatement en place, assurez-vous que les extrémités des câbles de raccordement soient protégées et à bonne distance des autres raccordements.

- 4. Débranchez tous les raccordements au connecteur d'entrée analogique sur le côté droit.
- 5. Retirez la vis de blocage (si elle est en place) du côté gauche du module (voir Fig.1-1).
- 6. Maintenez fermement des deux mains les extrémités du module (dans les fentes de part et d'autre du STACKER) et déplacez soigneusement le module vers l'avant pour débrancher le connecteur arrière. Libérez doucement le module jusqu'à ce que sa partie avant se sépare des autres modules et qu'il puisse être retiré complètement.

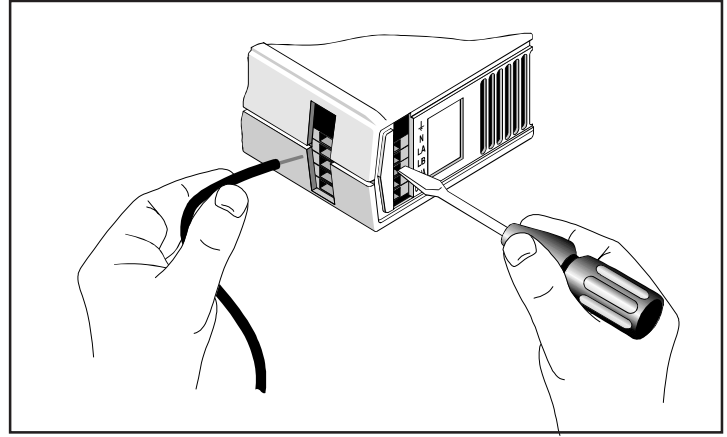

Fig. 1-2 : Connexion au bornier à raccordement rapide (sans vis)

Document Ref. EPD02083 (02/02/04)

# INSTALLATION DANS UNE UNITÉ STACKER

#### AVERTISSEMENT :

Pour votre sécurité, avant d'installer le module de SORTIE, veillez à ce que tous les disjoncteurs soient déclenchés (position OFF) et débranchez, si possible, les bornes d'entrée MCB de l'alimentation secteur.

- 1. Insérez soigneusement le module de *SORTIE* dans l'emplacement de l'unité *STACKER* prévu à cet effet en veillant à ce que le connecteur arrière soit bien en place sur la carte mère à l'arrière du *STACKER*.
- 2. Au besoin, fixez le module au *STACKER* en insérant une vis de retenue appropriée sur le côté gauche (voir Fig.1-1).
- 3. Insérez un petit tournevis dans l'encoche située sur la plaque recouvrant le bornier, puis, en faisant levier, retirez délicatement cette plaque pour accéder au bornier (voir Fig. 1-2).
- 4. À l'aide de câbles appropriés, procédez aux raccordements suivants entre le module de *SORTIE* et le tableau de distribution :

#### AVERTISSEMENT :

les alimentations des deux bornes LA et LB doivent avoir la même phase.

| Module de SORTIE | Tableau de distribution     | Couleur du fil     |  |
|------------------|-----------------------------|--------------------|--|
| Borne            |                             | Terre. Vert/Jaune. |  |
| Borne N.         | Neutre.                     | Bleu.              |  |
| Borne LA.        | Alimentation secteur.       | Marron.            |  |
| Borne LB.        | Alimentation secteur.       | Marron.            |  |
| Borne CHA        | Borne de sortie appropriée. | Rouge.             |  |
| Borne CHB.       | Borne de sortie appropriée. | Jaune.             |  |

Type de câble recommandé : 105C calibré TRI (approbation BS6231). Section du câble : 2,5 mm<sup>2</sup>. Longueur de dénudage : 12 mm.

Insérez le tournevis le plus loin possible dans chaque trou de relâchement (voir Fig. 1.2.). Ceci ouvrira la lamelle de serrage, permettant ainsi l'introduction du câble. Retirez délicatement le tournevis et contrôlez la bonne fixation du câble

- 5. Remettez le capot de la borne dans sa position initiale.
- Notez les informations de fonctionnement ou de raccordement des deux canaux sur l'étiquette située dans la zone de renfoncement du panneau avant près du capot.

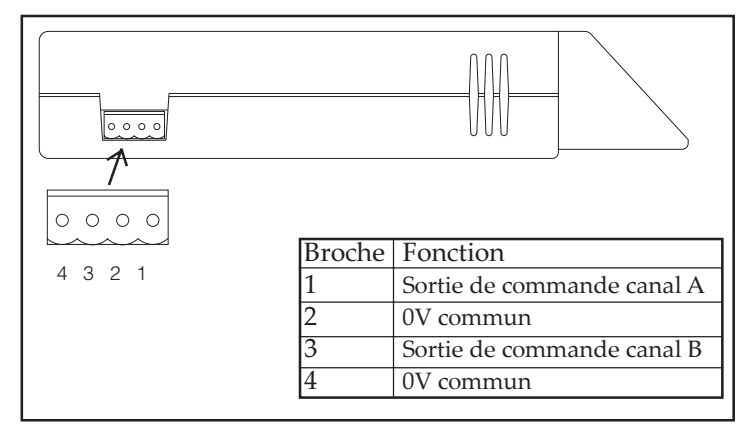

*Fig* 1-3 : *Connecteur de sortie de commande.* 

#### Connecteur de sortie de commande

Il se trouve sur le côté droit du module de SORTIE (voir Fig.1-3) :

Connecteur de couplage approprié : N° de référence Helvar P9840\* (fourni). Section du câble : de 0,2 à 2,5 mm<sup>2</sup>. Longueur de dénudage : 7 mm. Type de câble recommandé : Câble pour liaisons filaires (BS4808/IEC189-3). Longueur maximum du câble : 100 m.

Document Ref. EPD02083 (02/02/04)

\* Si vous le souhaitez, vous pouvez utiliser deux connecteurs à 2 bornes (n° de référence P9820) au lieu d'un seul connecteur à 4 bornes.

# PROCÉDURE DE PARAMÉTRAGE

La procédure de paramétrage du module de *SORTIE* est divisée en quatre étapes à respecter dans l'ordre suivant :

- Étape 1 Test de mise sous tension.
- Étape 2 Définition de la courbe de commande appropriée.
- Étape 3 Test de sortie.
- Étape 4 Choix des adresses des canaux de sortie.

Si le test des sorties (c'est-à-dire la vérification du fonctionnement correct des charges et du câblage) n'est pas requis, les étapes 2 et 3 peuvent être ignorées.

## IMPORTANT :

le module de SORTIE ne répond pas aux commandes S-DIM provenant d'un système Imagine tant que les adresses des canaux de sortie n'ont pas été correctement paramétrées (étape 4).

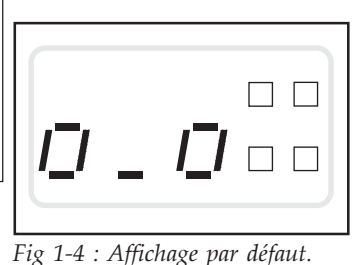

# Étape 1 – Test de mise sous tension

Débranchez le connecteur de commande du côté droit de l'unité.

Branchez l'alimentation du module de *SORTIE* ; l'écran affiche rapidement '888' avant de s'effacer pour laisser place au mode d'affichage par défaut

(Fig.1-4).

Si l'écran s'efface pour laisser apparaître un code de diagnostic (la lettre 'E' suivie d'un nombre à deux chiffres), cela signifie que le module a détecté une erreur. Pour plus d'informations, reportez-vous au guide de l'utilisateur du module de *SORTIE*.

#### Étape 2 – Définition de la courbe de commande appropriée

Les courbes de commande qui s'appliquent aux deux sorties sont normalement téléchargées depuis le module de commande *SCENESET* via la ligne de transfert de données S-DIM.

Toutefois, si les sorties sont destinées à être testées, une courbe de commande adaptée au type de charge en sortie doit être tout d'abord sélectionnée manuellement.

Pour définir la courbe de commande, reportez-vous au guide de l'utilisateur.

#### Étape 3 – Test de sortie

#### ATTENTION :

avant d'effectuer ce test, assurez-vous que tous les ballasts (et charges) reliés aux sorties soient conformes à la courbe de commande sélectionnée. Une courbe de commande ou un type de charge incompatible risque d'endommager le module, le ballast ou la charge.

Rebranchez le connecteur de commande sur le côté droit du module.

Appuyez sur le bouton supérieur gauche du tableau de commande du module de *SORTIE* et maintenez-le enfoncé. Le chiffre de gauche doit augmenter, et toutes les sources d'éclairage reliées à la sortie CHA doivent s'allumer et générer une lumière de plus en plus intense.

Répétez cette procédure pour la sortie CHB en appuyant sur le bouton supérieur droit.

Appuyez sur les boutons inférieurs et maintenez-les enfoncés pour réinitialiser les sorties sur le niveau zéro.

**REMARQUE** Si les courbes de commande 0, 5 ou 7 sont sélectionnées, le niveau saute de zéro '0' à la puissance maximale 'F'.

# Étape 4 - Choix des adresses des canaux de sortie

Avant que le module de SORTIE puisse fonctionner correctement dans le cadre du système Imagine, vous devez définir l'adresse de canal de chaque sortie. Par défaut, la sortie CHA est paramétrée dans le module sur l'adresse 251 et la sortie CHB sur l'adresse 252. Ces paramètres doivent être modifiés en fonction de l'application :

| Procédure                                                                                                    | Affichage et boutons                                                                                                    |
|----------------------------------------------------------------------------------------------------|----------------------------------------------------------------------------------------------------|
| <ol> <li>Lorsque le mode de niveau de sortie (par<br/>défaut) apparaît à l'écran, appuyez sur les<br/>deux boutons de gauche et maintenez-les.</li> </ol>                                                                                                    |                                                                                                    |
| <ol> <li>Attendez que l'écran passe en mode<br/>d'adresse de canal (au bout d'1 seconde<br/>environ), puis relâchez les deux boutons.<br/><i>Remarque</i> : l'écran affiche l'adresse actuelle<br/>de la sortie CHA.</li> </ol>                                                                                                    |                                                                                                    |
| <ol> <li>Pour modifier l'adresse, appuyez sur le<br/>bouton supérieur gauche et maintenez- le<br/>enfoncé pour augmenter le nombre. Le<br/>bouton inférieur gauche permet de<br/>réduire le nombre. (Si l'adresse actuelle<br/>vous convient, passez à l'étape 5).</li> </ol>                                                                       |                                                                                                    |
| 4. Pour mémoriser la nouvelle adresse<br>affichée, appuyez sur les deux boutons<br>de gauche et maintenez-les enfoncés<br>jusqu'à ce que l'écran affiche brièvement<br>'888'. Cela signifie que la nouvelle<br>valeur a été mémorisée par le module.                                                                                                |                                                                                                    |
| <ol> <li>Pour afficher l'adresse de la sortie CHB,<br/>appuyez très brièvement sur l'un des<br/>deux boutons de droite (supérieur ou<br/>inférieur).</li> </ol>                                                                                                    |                                                                                                    |
| 6. Pour modifier l'adresse, appuyez sur le<br>bouton supérieur droit et maintenez-le<br>enfoncé pour augmenter le nombre. Le<br>bouton inférieur droit permet de réduire<br>le nombre. (Si l'adresse actuelle vous<br>convient, n'effectuez aucune opération :<br>l'écran repasse en mode de niveau de<br>sortie après 10 secondes).                |                                                                                                    |
| <ol> <li>Pour mémoriser la nouvelle adresse<br/>affichée, appuyez sur les deux boutons<br/>de droite et maintenez-les enfoncés<br/>jusqu'à ce que l'écran affiche brièvement<br/>'888'. Cela signifie que la nouvelle<br/>valeur a été mémorisée.</li> <li>Remarque : l'écran repasse en mode de<br/>niveau de sortie après 10 secondes.</li> </ol> | <b>15 17 11 11 11 11 11 11 11 11 11 11 11 11 11 11 11 11 11 11 11 11 11 11 11 11 11 11 11 11 11 11 11 11 11 11 11 11 11 11 11 11 11 11 11 11 11 11 11 11 11 11 11 11 11 11 11 11 11 11 11 11 11 11 11 11 11 11 11 11 11 11 11 11 11 11 11 11 11 11 11 11 11 11 11 11 11 11 1</b> |

Cette page a été volontairement laissée vierge.

Toutes demandes de renseignements en français devront être adressées à notre bureau d'Allemagne.

© 2000 HELVAR LIGHTING CONTROL LIMITED Hawley Mill, Hawley Road, Dartford, Kent. DA2 7SY (U.K.) Tel: +44 (0) 1322 222211 Fax: +44 (0) 1322 282282 Helvar GmbH, Carl Aeiss Strasse 12, D-63322 Rödermark, Germany Tel: +49 6074 92090 Fax: +49 6074 920923 Document Ref. EPD02083 Part No. l262M1 issue 2 (02/02/04)

# Istruzioni per l'installazione Modulo di interfaccia sistema Imagine HES08020 HES98020

# INTRODUZIONE

Queste istruzioni descrivono l'installazione, il collegamento e l'impostazione di un modulo di interfaccia per telaio "stacker". Per informazioni dettagliate circa il funzionamento, consultare il Manuale d'uso (rif. EPD02081).

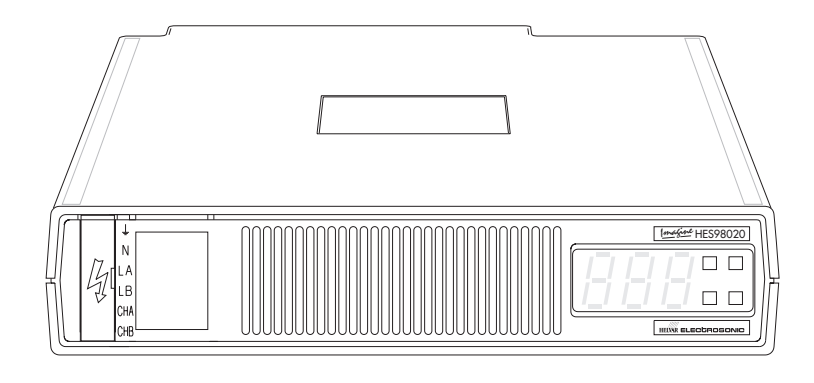

# PROCEDURA DI RIMOZIONE

Se si dovesse rimuovere un modulo di interfaccia da un telaio "stacker", controllare gli indirizzamenti di entrambi i canali seguendo le istruzioni della fase 4 riportate nella Procedura di impostazione. Quindi procedere come segue:

#### ATTENZIONE

Per la propria sicurezza, prima di rimuovere il modulo di interfaccia, accertarsi che tutti i magnetotermici di alimentazione in ingresso siano in posizione 'off' e, togliere completamente l'alimentazione al quadro.

- Far leva con un piccolo cacciavite sul coperchio situato sulla parte 1. sinistra dell'HES 98020 per accedere ai morsetti di alimentazione e di uscita.
- 2. Inserire il cacciavite e svitare per aprire i morsetti, quindi inserire i fili e stringere per fissare gli stessi. Si suggerisce di etichettare i cavi (ingresso e uscita) per faciltare il riconoscimento futuro degli stessi.

- 3. Se il modulo (o quello di ricambio) non viene reinstallato immediatamente, accertarsi che i terminali dei cavi di collegamento siano lontani da tutti gli altri collegamenti o comunque isolati.
- 4. Scollegare eventuali conduttori collegati al connettore di uscita di controllo a destra.
- 5. Rimuovere la vite di bloccaggio (se presente) dal lato sinistro del modulo (si veda Fig. 1-1).
- Afferrare i lati del modulo di interfaccia con entrambe le mani (sui lati 6 del telaio "stacker) e tirarlo delicatamente in avanti per disconnetterlo dal telaio. Continuare a tirare il modulo di interfaccia fino a completa estrazione.

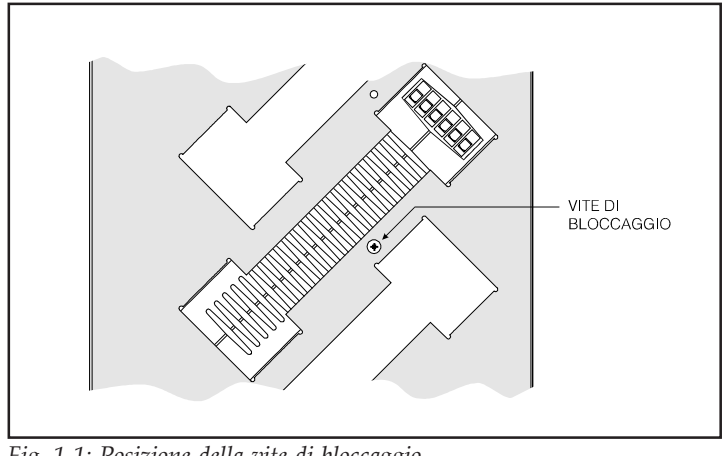

Fig. 1-1: Posizione della vite di bloccaggio

Document Ref. EPD02083 (02/02/04)

**MULTI-LANGUAGE** 

Fig 1-2: Collegare i fili alla morsettiera

# PROCEDURA DI INSTALLAZIONE IN UN TELAIO "STACKER"

"stacker"), uno accanto all'altro, al posto del tipo singolo a 4 vie (n. P9840 in dotazione con il modulo di interfaccia).

#### ATTENZIONE

Per la propria sicurezza, prima di rimuovere il modulo di interfaccia, accertarsi che tutti i magnetotermici di alimentazione in ingresso siano in posizione 'off' e, togliere completamente l'alimentazione al quadro.

- 1. Inserire il modulo di interfaccia nell'apposito alloggiamento, accertandosi che si connetta perfettamente al retro del telaio "stacker".
- 2. Se necessario, fissare il modulo di interfaccia al telaio "stacker" inserendo una vite di bloccaggio sul lato sinistro (si veda Fig.1-1).
- 3. Far leva con un piccolo cacciavite sul coperchio situato sulla parte sinistra dell'HES 98020 per accedere ai morsetti di alimentazione e di uscita (si veda Fig. 1-2).
- 4. Usando un cavo adeguato, eseguire i collegamenti come segue:

#### AVVERTENZA

La stessa fase deve alimentare i terminali LA e LB (ingressi canale A e canale B).

| Modulo di interfaccia | Morsettiera di distribuzione  | Colore cavo  |
|-----------------------|-------------------------------|--------------|
|                       | armadio serie ESR             |              |
| Terminale $\pm$       | Terra                         | Verde/giallo |
| Terminale N           | Neutro                        | Blu          |
| Terminale LA          | Fase da magnetotermico        | Marrone      |
| Terminale LB          | Fase da magnetotermico        | Marrone      |
| Terminale CHA         | Opportuno terminale di uscita | Rosso        |
| Terminale CHB         | Opportuno terminale di uscita | Giallo       |

Tipo di cavo consigliato: TRI da 105C (BS6231 approvato). Sezione cavo: 2,5mm<sup>2</sup>.

Lunghezza spelatura del filo: 12mm.

Inserire il cacciavite e svitare per aprire i morsetti, quindi inserire i fili e stringere per fissare gli stessi. Assicurarsi di avere inserito correttamente i fili nella morsettiera.

- 5. Reinserire la copertura della morsettiera.
- 6. Scrivere le funzioni di entrambi i canali sull'etichetta incassata nel pannello anteriore accanto alla copertura.

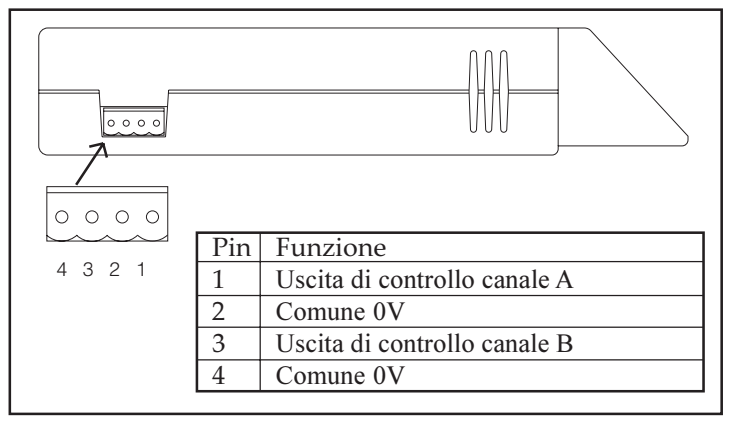

Fig 1-3: Connettore uscita di controllo

# Uscita di controllo

Si trova sul lato destro del modulo di interfaccia (si veda Fig.1-3):

Connettore: Helvar n. P9840\* (in dotazione). Sezione cavo: 0,2 - 2,5mm². Lunghezza spelatura del filo: 7mm. Tipo di cavo consigliato: Cavo BS4808/IEC189-3. Lunghezza massima cavo: 100m.

\*E' possibile usare due connettori a 2 vie (n. P9820 in dotazione con il telaio

Document Ref. EPD02083 (02/02/04)

PROCEDURA DI IMPOSTAZIONE

La procedura di impostazione del modulo di interfaccia si compone di quattro fasi, da eseguirsi nel seguente ordine:

- Fase 1 Test di accensione.
- Fase 2 Impostazione della curva di regolazione.
- Fase 3 Verifica di funzionamento.
- Fase 4 Indirizzamento dei canali.

## NOTA IMPORTANTE

Il modulo di interfaccia non dialogherà con il Sistema Imagine (attraverso il protocollo S-DIM) fino a quando non saranno impostati correttamente gli indirizzamenti dei canali di uscita (fase 4).

|                      |   | 171 |  |
|----------------------|---|-----|--|
| <b>['</b> _ <b>'</b> | - | '_' |  |

Fig 1-4: Visualizzazione all'accensione

## Fase 1 - Test di accensione

Scollegare il connettore uscita di controllo dal lato destro dell'unità.

Alimentare il modulo di interfaccia; il display mostrerà brevemente '888' e quindi segnalerà i livelli dei due canali di uscita (Fig.1-4).

Se sul display appare un codice (la lettera 'E' seguita da un numero a due cifre), il modulo di interfaccia ha rilevato un errore. Consultare il Manuale d'uso per ulteriori dettagli.

# Fase 2 - Impostazione della curva di regolazione

Le curve di regolazione di entrambe le uscite generalmente vengono scaricate tramite la linea di dati S-DIM dall'unità centrale SCENESET.

Tuttavia, se occorresse testare le uscite, è necessario selezionare manualmente una curva di regolazione in funzione del tipo di carico in uscita.

Per impostare la curva di regolazione, consultare il Manuale d'uso.

# Fase 3 – Verifica di funzionamento

#### ATTENZIONE

Prima di eseguire questa verifica, accertarsi che le curve di regolazione impostate siano adeguate ai tipi di carico da pilotare. Una curva di regolazione non adeguata al tipo di carico da pilotare può provocare danneggiamenti al modulo di interfaccia o al carico.

Ricollegare il connettore all'uscita di controllo sul lato destro del modulo.

Premere e tenere premuto il pulsante in alto a sinistra dei tasti di programmazione del modulo di interfaccia. La cifra a sinistra dovrebbe aumentare di valore ed eventuali fonti luminose (carichi) collegate al canale di uscita corrispondente (A), dovrebbero accendersi e aumentare di luminosità.

Ripetere la stessa operazione per il canale di uscita B premendo il pulsante in alto a destra.

Premere e tenere premuti i pulsanti inferiori per riportare i livelli di uscita a zero.

**NOTA** Se si fossero selezionate le curve di regolazione 0, 5 o 7, il livello di uscita si alternerà tra zero '0' e piena potenza 'F'.

# Fase 4 - Indirizzamento dei canali

Affinchè il modulo di interfaccia possa funzionare correttamente come parte del Sistema Imagine, occorre definire l'indirizzamento dei canali.

Il modulo di interfaccia è indirizzato di default con il canale di uscita A impostato sull'indirizzo 251 e il canale di uscita B impostato su 252. Questi valori devono essere modificati a seconda dell'applicazione:

| Procedura                                                                                                    | Display e tasti di<br>programmazione |
|----------------------------------------------------------------------------------------------------|--------------------------------------|
| <ol> <li>Con il display che mostra i livelli di<br/>uscita dei due canali (Output Level<br/>Mode), premere e tenere premuti i due<br/>pulsanti di sinistra.</li> </ol>                                                                                                    |                                      |
| <ol> <li>Dopo circa 1 secondo il display<br/>visualizza la modalità indirizzamento<br/>canali (Channel Address Mode),<br/>rilasciare entrambi i pulsanti.<br/>Nota: Il display mostra l'indirizzo<br/>corrente del canale di uscita A.</li> </ol>                                                                                                    |                                      |
| <ol> <li>Per modificare l'indirizzamento,<br/>premere i pulsanti in alto a sinistra e in<br/>basso a sinistra fino ad ottenere<br/>l'indirizzamento desiderato<br/>(se non si volesse modificare<br/>l'indirizzamento, passare alla fase 5).</li> </ol>                                                                                                    |                                      |
| 4. Per memorizzare il nuovo indirizza-<br>mento impostato, premere e tenere<br>premuti entrambi i pulsanti di sinistra<br>fino a quando il display mostrerà<br>brevemente '888' come conferma di<br>avvenuta memorizzazione.                                                                                                    |                                      |
| <ol> <li>Per visualizzare l'indirizzo del canale<br/>di uscita B, premere brevemente il<br/>pulsante in alto a destra o quello o in<br/>basso a destra.</li> </ol>                                                                                                    |                                      |
| <ol> <li>Per modificare l'indirizzamento,<br/>premere i pulsanti in alto a destra e in<br/>basso a destra fino ad ottenere<br/>l'indirizzamento desiderato (per<br/>lasciare l'indirizzo immutato, non fare<br/>nulla ; dopo 10 secondi il display<br/>tornerà a visualizzare i livelli di uscita<br/>dei due canali Output Level Mode).</li> </ol>                          |                                      |
| <ol> <li>Per memorizzare il nuovo indirizza-<br/>mento impostato, premere e tenere<br/>premuti entrambi i pulsanti di destra fino<br/>a quando il display mostrerà<br/>brevemente '888' come conferma di<br/>avvenuta memorizzazione.<br/>Nota: Dopo 10 secondi il display tornerà a<br/>visualizzare i livelli di uscita dei due<br/>canali (Outnut Level Mode).</li> </ol> |                                      |

Questa pagina è stata lasciata intenzionalmente in bianco

Helvar Oy AB Puroite 3 FIN-00380 Helsinki Finland

Tel. +358 9 56 541 Fax. +358 9 56 54 9610

HONG KONG

Helvar Electrosonic 603-5 Wilson House 19-27 Wyndham Street Central Hong Kong

Tel. +852 252 1828 Fax. +852 2877 5811

#### SWEDEN

Helvar Merca Ab Bultgatan 40 B S-442 40 Kungälv Sweden

Tel. +46 303 24 69 50 Fax. +46 303 58 87 5

RANCE

Toutes demandes de renseignements en français devront être adressées à notre bureau d'Allemagne

Helvar GmbH Carl Zeiss Strasse 12 D-63322 Rödermark Germany

Tel. +49 6074 92090 Fax. +49 6074 920923

ITALY

Helvar Srl Via W Tobagi 26/1 20068 Peschiera Borromeo Milano Italia

Tel. +39 (02) 55 30 10 33 Fax. +39 (02) 55 30 10 32

UNITED KINGDON

Helvar Merca Ltd. Hawley Mill Hawley Road Dartford Kent DA2 7SY United Kingdom

Tel. +44 (01) 322 222211 Fax. +44 (01) 322 282282

GLOBAL WEB SITE

www.helvar.com

© 2000 HELVAR MERCA LTD. Document Ref: EPD02083 (02/02/04) MULTI-LANGUAGE Part No. I262M1 issue 2